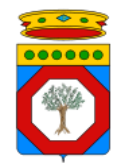

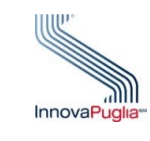

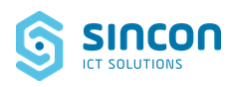

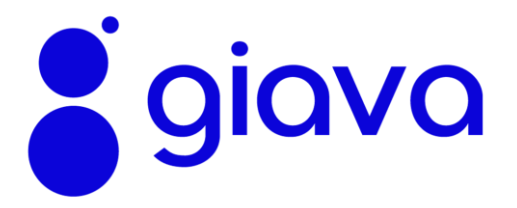

### **GESTIONE INFORMATIZZATA**

### **ANAGRAFE VACCINALE**

# ISTRUZIONI OPERATIVE PER I PUNTI NASCITA

#### **Regione Puglia**

Dipartimento Promozione della Salute e Benessere animale

Sezione Promozione della Salute e del Benessere

Servizio Promozione della Salute e della Sicurezza nei luoghi di Lavoro

> Versione 1.0 del 06 Novembre 2024

## Sommario

| 1 | INTR | ODUZIONE                                                | 6  |
|---|------|---------------------------------------------------------|----|
|   | 1.1  | SCOPO DEL DOCUMENTO                                     | 6  |
| 2 | SINT | ESI DEL PROCESSO OPERATIVO                              | 7  |
| 3 | GEST | TIONE DATI ANAGRAFICI                                   | 8  |
|   | 3.1  | RICERCA SOGGETTI IN ANAGRAFE GIAVA                      | 8  |
|   | 3.2  | IMPORTAZIONE DI SOGGETTI DA ANAGRAFE REGIONALE (EDOTTO) | 10 |
|   | 3.3  | INSERIMENTO DI SOGGETTI NON IN ANAGRAFI                 | 11 |
| 4 | REGI | STRAZIONI DATI DI SOMMINISTRAZIONE                      | 13 |
|   | 4.1  | REGISTRAZIONE DI SOMMINISTRAZIONI                       | 13 |
|   | 4.2  | REGISTRAZIONE DIFFERITA                                 | 18 |
| 5 | GES1 | IONE DEL CONSENSO PRIVACY E DEI DATI DI CONTATTO        | 19 |

# Indice delle Figure

| FIGURA 1: CRITERI DI RICERCA DI UNA PERSONA NELLE ANAGRAFI              | 8  |
|-------------------------------------------------------------------------|----|
| Figura 2: Elenco soggetti                                               | 8  |
| FIGURA 3: INFORMAZIONI AGGIUNTIVE ("TOOLTIP")                           | 9  |
| Figura 4: Menu Navigazione                                              | 9  |
| Figura 5: Esempio di avviso di assistito non trovato                    | 10 |
| Figura 6: Inserimento di un assistito non in Anagrafi                   | 12 |
| Figura 7: Selezione Punto Nascita della ASL di Riferimento              | 13 |
| FIGURA 8: ACCESSO ALLA FUNZIONALITÀ DI REGISTRAZIONE DELLE VACCINAZIONI | 14 |
| Figura 9: Elenco vaccinazioni con accesso alla funzionalità di aggiunta | 15 |
| FIGURA 10: REGISTRAZIONE NUOVA SOMMINISTRAZIONE VACCINALE               | 15 |
| FIGURA 11: INSERIMENTO FARMACO PER NOMINATIVO                           | 16 |
| FIGURA 12: INSERIMENTO FARMACO ATTRAVERSO IL CODICE AIC                 | 16 |
| Figura 13: Lista lotti disponibili                                      | 16 |
| FIGURA 14: REGISTRAZIONE DIFFERITA                                      | 18 |
| FIGURA 15: GESTIONE DEL CONSENSO PRIVACY E DEI DATI DI CONTATTO         | 19 |

## Diritti di Autore e Clausole di Riservatezza

La proprietà del presente documento è della Regione Puglia. Tutti i diritti sono riservati.

A norma della legge sul diritto d'autore e del Codice civile è vietata la riproduzione di questo scritto o di parte di esso con qualsiasi mezzo elettronico, meccanico, per mezzo di fotocopie, microfilm, registratori ed altro, salvo per quanto espressamente autorizzato.

## Storia del Documento

| Release | Redatto da | Verificato da | Approvato da   | Data       |
|---------|------------|---------------|----------------|------------|
| 1.0     | Sincon     | InnovaPuglia  | Regione Puglia | 06/11/2024 |

## Storia delle Release

| Release | Modifiche         |
|---------|-------------------|
| 1.00    | Versione iniziale |

# Acronimi

| ACRONIMO | DESCRIZIONE                                  |
|----------|----------------------------------------------|
| AIRE     | Anagrafe degli Italiani Residenti all'Estero |
| SSR      | Servizio Sanitario Regionale                 |
| SSN      | Servizio Sanitario Nazionale                 |
| RSV      | Virus Respiratorio Sinciziale                |
| GIAVA    | Gestione Informatizzata Anagrafe Vaccinale   |

## 1 INTRODUZIONE

## 1.1 SCOPO DEL DOCUMENTO

Questo documento descrive le funzionalità, disponibili agli operatori abilitati, per registrare nel Sistema informativo regionale "GIAVA" le somministrazioni, a soggetti neonati, di:

- Vaccini, quale quello contro l'Epatite B;
- Anticorpo monoclonale Nirsuvimab.

Il Sistema GIAVA è raggiungibile:

a. da browser Internet (preferibilmente Google Chrome e Firefox) alla pagina web:

### https://giava.sanita.puglia.it

b. dall'interno della RUPAR alla seguente pagina web:

https://giava.rsr.rupar.puglia.it

Si evidenzia che l'accesso dall'interno della rete RUPAR è reso disponibile agli operatori che sono impossibilitati ad accedere alla rete Internet.

## 2 SINTESI DEL PROCESSO OPERATIVO

Prima di effettuare la registrazione dei dati di somministrazione vaccinale è necessario ricercare ed individuare il soggetto neonato interessato nell'Anagrafica del Sistema. Possono verificarsi i seguenti casi:

### È già noto il Codice Fiscale del soggetto.

Cercare il soggetto in anagrafica GIAVA come indicato nel par. 3.1:

- a. se il soggetto è già presente in GIAVA, aprire la rispettiva scheda e passare al punto "c";
- b. se il soggetto non è presente in GIAVA occorre ricercarlo in anagrafica Edotto come indicato nel par. 3.2:
  - se il soggetto esiste in anagrafe Edotto, procedere con la sua importazione e passare al punto "c";
  - se non si riesce a recuperare il soggetto attraverso nessuna delle suddette ricerche, occorre inserire manualmente il soggetto compilandone la scheda anagrafica come indicato nel par. 3.3. Eventuali informazioni non complete o imprecise saranno perfezionate automaticamente in fase di allineamento periodico massivo delle anagrafiche. Passare al punto "c".
- c. registrare la somministrazione come indicato nel par. 4.1.

#### Non è ancora noto il Codice Fiscale del soggetto.

Prima di registrare la somministrazione attendere alcuni giorni affinché sia definito il codice fiscale del soggetto. Quando sarà noto il codice fiscale, si potrà procedere a cercare il soggetto in anagrafica GIAVA come indicato nel par. 3.1:

- d. se il soggetto è già presente in GIAVA, aprire la rispettiva scheda e passare al punto "f";
- e. se il soggetto non è presente in GIAVA occorre ricercarlo in anagrafica Edotto come indicato nel par. 3.2:
  - se il soggetto esiste in anagrafe Edotto, procedere con la sua importazione e passare al punto "f";
  - se non si riesce a recuperare il soggetto attraverso nessuna delle suddette ricerche, occorre inserire manualmente il soggetto compilandone la scheda anagrafica come indicato nel par. 3.3. Eventuali informazioni non complete o imprecise saranno perfezionate automaticamente in fase di allineamento periodico massivo delle anagrafiche. Passare al punto "f";
- f. registrare la somministrazione come indicato nel par. 4.1. Essendo trascorsi alcuni giorni dall'effettiva somministrazione del vaccino, utilizzare le opzioni di registrazione differita come indicato nel par. 4.2.

## **3 GESTIONE DATI ANAGRAFICI**

### 3.1 RICERCA SOGGETTI IN ANAGRAFE GIAVA

Prima di effettuare la registrazione dei dati di somministrazione vaccinale è necessario ricercare ed individuare la persona interessata nell'Anagrafica del Sistema.

La ricerca può avvenire secondo i criteri visualizzati nella pagina **Ricerca Assistito** disponibile dal menu a tendina "**Funzioni Principali**" dopo aver cliccato sulla voce "**Gestire Vaccinazioni**" (Figura 1).

| Siava Gestione Informatizzata        | n Anagrafe Vaccinale      |      |     |                       | > Operatore di Struttura con Gestione Magazzino |
|--------------------------------------|---------------------------|------|-----|-----------------------|-------------------------------------------------|
| Funzioni Principali - Reportistica - | ? Guide e Documenti Utili |      |     |                       |                                                 |
| Assistito > Ricerca Assistito        |                           |      |     |                       |                                                 |
| Ricerca Assistito                    |                           |      |     |                       |                                                 |
| Criteri di Ricerca Assistiti         |                           |      |     |                       |                                                 |
| Cognome                              |                           | Nome |     | Codice Identificativo |                                                 |
|                                      |                           |      |     | <br>                  |                                                 |
| Data Nascita                         |                           |      | ASL |                       |                                                 |
| gg/mm/aaaa                           |                           |      |     |                       | *                                               |
|                                      |                           |      |     |                       |                                                 |
|                                      | 1                         |      |     |                       |                                                 |

#### Figura 1: Criteri di ricerca di una persona nelle anagrafi

Tra tutti i criteri di ricerca, si raccomanda l'uso del codice identificativo (Codice Fiscale) poiché esso restituisce un risultato univoco, evitando la visualizzazione di omonimi e riducendo il rischio di errori nella selezione della persona.

Dopo la ricerca, il Sistema visualizza l'elenco dei soggetti i cui dati anagrafici soddisfano i criteri impostati (Figura 2).

| Assistito > Ricerca Assistito > Elenco Assistiti |               |          |              |                       |                |                       |                   |            |            |
|--------------------------------------------------|---------------|----------|--------------|-----------------------|----------------|-----------------------|-------------------|------------|------------|
| Elen                                             | co Assistiti  |          |              |                       |                |                       |                   | © ≡        |            |
| Criteri d                                        | e             |          |              | Nome                  |                | Codice Identificativo |                   |            | Torna alla |
| Р                                                |               |          |              |                       |                |                       |                   |            | Hom        |
| Data Na                                          | scita         |          |              | ASL                   |                |                       |                   |            |            |
|                                                  |               |          |              |                       |                |                       |                   |            |            |
|                                                  |               |          |              |                       |                |                       |                   |            |            |
| Elenco                                           |               |          |              |                       |                |                       |                   |            |            |
| Visuali                                          | izza          |          |              |                       |                |                       |                   |            |            |
| Sel.                                             | Cognome       | Nome     | Data Nascita | Codice Identificativo | Comune Nascita | Comune Residenza      | Regione Residenza |            |            |
| ۲                                                | PALLINA       | PINCA    | 23/04/2009   | PNCPLA69L14L049S      | TARANTO        | TARANTO               | PUGLIA            | <u>(</u> ) |            |
|                                                  | PALLINO       | PINCO    | 25/02/2023   | PNCPLL23L14L0495      | TARANTO        | TARANTO               | PUGLIA            | i          |            |
| 0                                                | PULITO        | GEMMA    | 23/03/1960   | PLTGMM60C63L049E      | TARANTO        | TARANTO               | PUGLIA            | ()         |            |
|                                                  | PULITO        | MAURIZIO | 14/07/1969   | PLTMRZ69L14L049S      | TARANTO        | TARANTO               | PUGLIA            | ()         |            |
| 0                                                | PURTSKVANIDZE | KHATUNA  | 12/10/1976   | STP1601060008397      | GEORGIA        | GEORGIA               | PUGLIA            | <u>(</u> ) |            |
|                                                  |               |          |              |                       |                |                       |                   | 1          |            |
|                                                  |               |          |              |                       |                |                       |                   |            |            |

Figura 2: Elenco soggetti

Per visualizzare i dati di un assistito occorre selezionare il record corrispondente all'assistito scelto (cliccando sul **radio button** posto all'estremo sinistro della riga della

tabella, sotto la colonna con denominazione "**Sel**.") e cliccare sul bottone "**Visualizza**" posto in cima all'elenco degli assistiti.

In corrispondenza di ogni riga è posta l'icona di un cerchio con la "i" che mostra, posizionando il puntatore del mouse sopra, in modalità "**tooltip**", alcune informazioni aggiuntive sull'assistito (Figura 3). Il colore dell'icona varia in funzione dello stato dell'assistito:

- Blu: Ex iscritto/Trasferito, Non Ancora Iscritto In Anagrafe Regionale, Iscritto Ad Altra Anagrafe Sanitaria, Iscritto all'AIRE, Iscritto all'Estero
- Verde: Attivo
- Rosso: Codice fiscale obsoleto
- Grigio: Deceduto

| Assisti | to > Ricerca Assistito | > Elenco Assist | iti          |                       |                |                 |                                                               |     |
|---------|------------------------|-----------------|--------------|-----------------------|----------------|-----------------|---------------------------------------------------------------|-----|
|         |                        |                 |              |                       |                |                 |                                                               |     |
| Elenco  |                        |                 |              |                       |                |                 |                                                               |     |
|         |                        |                 |              |                       |                |                 |                                                               |     |
| Visu    | alizza Modifica        | Cancella        |              |                       |                |                 |                                                               |     |
| Sel.    | Cognome                | Nome            | Data Nascita | Codice Identificativo | Comune Nascita | Comune Residen: | Codice Fiscale: PNCPLA69L14L049S                              |     |
| ۲       | PALLINA                | PINCA           | 23/04/2009   | PNCPLA69L14L049S      | TARANTO        | TARANTO         | ASL: Taranto<br>Indirizzo: VIA DELLE MALATTIE, 34<br>Sesso: F | ()  |
| 0       | PALLINO                | PINCO           | 25/02/2023   | PNCPLL23L14L0495      | TARANTO        | TARANTO         | Stato: Attivo                                                 | í   |
| 0       | PULITO                 | GEMMA           | 23/03/1960   | PLTGMM60C63L049E      | TARANTO        | TARANTO         | PUGLIA                                                        | (j) |

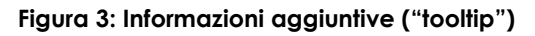

Come si evince dall'analisi della Figura 2, sul margine destro della pagina è visualizzato il **menu contestuale** (che può essere nascosto/visualizzato cliccando sull'icona delle tre barre orizzontali, chiamata "**menu burger**"), che varia in funzione della pagina in cui l'utente si trova; tale menu consente di utilizzare le funzioni disponibili (nel caso mostrato in Figura 4 sono mostrate le funzioni di ritorno alla pagina di ricerca e di ritorno alla home page). Il menu contestuale (contenente le funzionalità di navigazione) ed il menu burger sono visualizzati nella Figura 4 seguente.

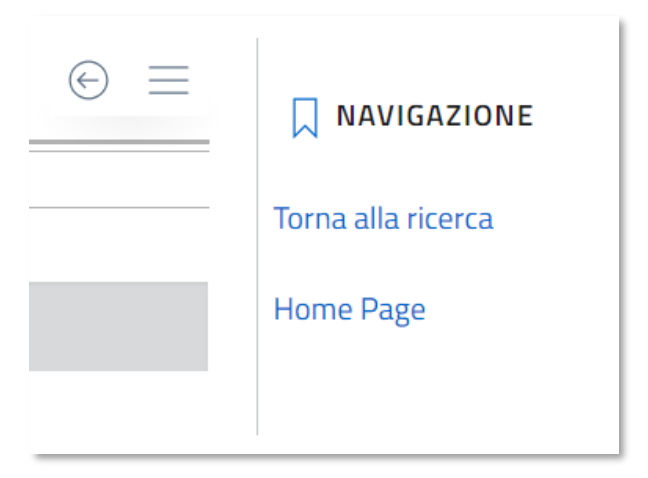

Figura 4: Menu Navigazione

In assenza di corrispondenze il Sistema mostra apposito avviso (Figura 5).

|                                                                     |      |     |                       | Speratore di Struttura con Gestione Magazzino |
|---------------------------------------------------------------------|------|-----|-----------------------|-----------------------------------------------|
| Funzioni Principali - Reportistica - ? Guide e Documenti Utili      |      |     |                       |                                               |
| sistito > Ricerca Assistito                                         |      |     |                       |                                               |
| () Nessun elemento trovato in base ai criteri di ricerca impostati. |      |     |                       | ×                                             |
| icerca Assistito                                                    |      |     |                       |                                               |
| teri di Ricerca Assistiti                                           |      |     |                       |                                               |
| ognome                                                              | Nome |     | Codice Identificativo |                                               |
| uovo                                                                | NATO |     |                       |                                               |
| ata Nascita                                                         |      | ASL |                       |                                               |
| 1/01/2024                                                           |      |     |                       |                                               |
|                                                                     |      |     |                       |                                               |

#### Figura 5: Esempio di avviso di assistito non trovato

In tal caso è possibile operare in due modi:

- attendere che l'assistito sia censito in GIAVA e registrare i dati di somministrazione secondo le modalità descritte nel Capitolo 4.2
- effettuare l'inserimento dell'assistito nell'anagrafica di GIAVA secondo una delle modalità descritte nei paragrafi seguenti.

## 3.2 IMPORTAZIONE DI SOGGETTI DA ANAGRAFE REGIONALE (EDOTTO)

Il Sistema GIAVA permette l'allineamento periodico dell'anagrafe vaccinale con l'anagrafe degli Assistiti della Regione Puglia, mediante procedura di importazione e allineamento massivo fra i due sistemi EDOTTO e GIAVA.

Nel caso in cui fosse necessario procedere alla vaccinazione di un assistito non ancora presente in anagrafe GIAVA, ma che è presente in anagrafe regionale, è possibile effettuare la ricerca mediante codice identificativo oppure mediante i dati relativi al cognome e nome e importare, quindi, la posizione anagrafica di interesse.

La ricerca su Anagrafe Regionale è effettuata impostando i criteri di ricerca e cliccando sul pulsante "**Cerca su Anagrafe Regionale**".

Se la ricerca restituisce uno o più risultati, è possibile selezionare la posizione anagrafica di interesse e successivamente è possibile premere il tasto "**Importa da Anagrafe Regionale**".

La funzionalità di importazione permette non solo di acquisire una nuova posizione anagrafica, ma anche di aggiornare, ove la posizione anagrafica fosse già presente, la stessa posizione con i dati riportati in anagrafe regionale (Edotto).

## 3.3 INSERIMENTO DI SOGGETTI NON IN ANAGRAFI

Qualora non sia stato possibile recuperare i dati del soggetto tramite le operazioni indicate ai precedenti paragrafi 3.1 e 3.2, deve essere effettuato un inserimento manuale della scheda anagrafica attraverso la funzionalità "Inserisci Assistito Non in Anagrafi" presente nella videata relativa alla funzione di Ricerca Assistito.

Per tali soggetti la registrazione dei dati anagrafici (Figura 6) deve osservare le seguenti regole:

- 1) il campo **Stato** deve essere valorizzato con il seguente valore:
  - Non Ancora Iscritto In Anagrafe Regionale
- 2) il campo Tipologia Identificativo deve essere valorizzato con il seguente valore:
  - Codice Fiscale
- 3) il campo **Codice Identificativo** deve contenere il valore del codice posseduto dal soggetto

Nella sezione relativa ai dati di contatto deve essere registrato almeno il telefono mobile e/o l'indirizzo di e-mail del genitore/tutore.

| Assistito > Ricerca Assistito > Scheda Assistito   |                          |                                                        |                                                                          |                  |            |
|----------------------------------------------------|--------------------------|--------------------------------------------------------|--------------------------------------------------------------------------|------------------|------------|
| Scheda Assistito                                   |                          |                                                        | $_{\odot}$                                                               |                  | 7.005      |
| Dati di Base                                       |                          |                                                        |                                                                          |                  | ZIONE      |
| Stato<br>Non Ancora Iscritto In Anagrafe Regionale | Tipologia Identificativo | ~                                                      | Codice Identificativo                                                    | Torna alla ricen | <u>'ca</u> |
| Cognome                                            | Nome                     |                                                        | Georgia Maschia                                                          | Home Page        |            |
| Data Nascita                                       | Comune Nascita           |                                                        | Cittadinanza                                                             |                  |            |
| gg/mm/aaaa                                         |                          |                                                        |                                                                          | ~                |            |
| Paternità                                          |                          | Maternità                                              |                                                                          |                  |            |
| Dati di Residenza                                  |                          |                                                        |                                                                          |                  |            |
| Nazione Residenza                                  | ~                        | Comune Residenza                                       |                                                                          |                  |            |
| Indirizzo                                          |                          | Сар                                                    |                                                                          |                  |            |
| Dati di Contatto                                   |                          |                                                        |                                                                          |                  |            |
|                                                    |                          |                                                        |                                                                          | · ·              |            |
| Dati di Contatto Riferiti a                        | ~                        | (j) II dati di contatto di seguito<br>Genitore/Tutore. | o specificati possono essere riferiti all'assistito stesso oppure al suo |                  |            |
| Indirizzo                                          |                          | Comune                                                 |                                                                          |                  |            |
| Сар                                                |                          | Telefono Fisso                                         |                                                                          | _                |            |
| Cellulare                                          |                          | E-Mail                                                 |                                                                          |                  |            |
| Annotazioni                                        |                          |                                                        |                                                                          |                  |            |
|                                                    |                          |                                                        |                                                                          |                  |            |
| Consensi Privacy Dati di Contatto                  |                          |                                                        |                                                                          |                  |            |
| Cellulare per chiamate                             |                          | Nessuna Informazione di Consenso                       |                                                                          | ~                |            |
| Cellulare per SMS                                  |                          | Nessuna Informazione di Consenso                       |                                                                          | ~                |            |
| Cellulare per Messaggistica Istantanea             |                          | Nessuna Informazione di Consenso                       |                                                                          | ~                |            |
| Telefono Fisso per chiamate                        |                          | Nessuna Informazione di Consenso                       |                                                                          | <b>~</b>         |            |
| Indirizzo E-Mail                                   |                          | Nessuna Informazione di Consenso                       |                                                                          | ~                |            |
|                                                    |                          | Data Ann Conconce Driverse                             |                                                                          |                  |            |
| Informativa Privacy Letta                          |                          | gg/mm/aaaa                                             |                                                                          |                  |            |
|                                                    |                          |                                                        |                                                                          |                  |            |
|                                                    |                          |                                                        | Conferm                                                                  | a                |            |

#### Figura 6: Inserimento di un assistito non in Anagrafi

## 4 REGISTRAZIONI DATI DI SOMMINISTRAZIONE

Di seguito sono riportate le modalità con cui è possibile registrare in GIAVA i dati delle somministrazioni erogate agli assistiti. Particolare importanza riveste la selezione, in fase di login, della scelta della struttura in cui si opera, che deve essere impostata come <u>Punto Nascita della propria ASL di riferimento</u> (Figura 7)

| giava                 | Gestione Informatizzata Anografe Vaccinale | ⊸ Operatore di Struttura con Gestione Magazzino |
|-----------------------|--------------------------------------------|-------------------------------------------------|
| Accesso > Selezione   | Struttura Principale per la Sessione       |                                                 |
| Utente:               |                                            |                                                 |
| Selezione Struttura P | Principale di Sessione                     |                                                 |
| Struttura             |                                            |                                                 |
| Punto Nascita Test    |                                            |                                                 |
|                       |                                            | Conferma                                        |
| Struttura             |                                            |                                                 |
|                       | Figura 7: Selezione Punto Nascita della    | a ASL di Riferimento                            |

### 4.1 **REGISTRAZIONE DI SOMMINISTRAZIONI**

Dopo aver ricercato e selezionato l'assistito, l'operatore deve cliccare sul tasto "**Visualizza**" per visualizzare la Scheda Assistito (Figura 8), da cui è possibile accedere alla funzionalità di registrazione delle vaccinazioni presente nel menu "**Funzioni**".

| Assistito > Ricerca Assistito > | Elenco Assistiti > Scheda Assistito DEMO10 | 000164 DEMO10000164      |                                                |                     |
|---------------------------------|--------------------------------------------|--------------------------|------------------------------------------------|---------------------|
| Scheda Assistito                |                                            |                          |                                                |                     |
| Dati di Base                    |                                            |                          |                                                | M                   |
| Stato                           | Tipologia Identifi                         | icativo                  | Codice identificativo                          | Torna all'elenco    |
| Attivo                          | Codice Fiscale                             | ,                        | DMMDMM15D49H096Q                               | Torna alla ricerca  |
|                                 |                                            |                          |                                                | Home Page           |
| Cognome                         | Nome                                       |                          |                                                | _                   |
| DEM010000164                    | DEM010000                                  | 164                      | Femmina Maschio                                | FUNZIONI            |
|                                 |                                            |                          |                                                | Vaccinazioni        |
| Nata Nasota                     | Comune Nascita                             |                          | Littadinanza                                   | Verifica SARS-CoV-  |
|                                 |                                            |                          |                                                | Verifica Anti SARS- |
| fedico Curante                  |                                            |                          |                                                | in tutte le Regioni |
| MAIORANO ANNA                   |                                            |                          |                                                |                     |
|                                 |                                            |                          |                                                |                     |
| laternită                       |                                            | Maternită                |                                                |                     |
|                                 |                                            |                          |                                                |                     |
| ati di Residenza                |                                            |                          |                                                |                     |
| lazione Residenza               |                                            | Comune Residenza         |                                                |                     |
| talia                           |                                            | CAPURSO                  |                                                |                     |
|                                 |                                            |                          |                                                |                     |
| indirizzo                       |                                            | Сар                      |                                                |                     |
| Indirizzo                       |                                            | 70010                    |                                                |                     |
|                                 |                                            |                          |                                                |                     |
| PUGLIA                          |                                            | Codice ASL               |                                                |                     |
|                                 |                                            |                          |                                                |                     |
|                                 |                                            |                          |                                                |                     |
| Dati di Domicilio               |                                            |                          |                                                |                     |
| indirizzo                       |                                            | Comune                   |                                                |                     |
|                                 |                                            | CAPURSO                  |                                                |                     |
|                                 |                                            |                          |                                                |                     |
| 70010                           |                                            | Codice ASL<br>160114     |                                                |                     |
| 10010                           |                                            | 100114                   |                                                |                     |
| lati di Contatto                |                                            |                          |                                                |                     |
| Dati di Contatto Riferiti a     |                                            |                          |                                                |                     |
|                                 |                                            | () I datidi co           | ntatto di seguito sperificati nossono essere r | iforiti             |
|                                 |                                            | all'assistit             | o stesso oppure al suo Genitore/Tutore.        |                     |
|                                 |                                            | I                        |                                                |                     |
| indirizzo                       |                                            | Comune                   |                                                |                     |
|                                 |                                            | CAPURSO                  |                                                |                     |
| rap                             |                                            | Telefons Einer           |                                                |                     |
| 70010                           |                                            | relerono Pisso           |                                                |                     |
|                                 |                                            |                          |                                                |                     |
| Cellulare                       |                                            | E-Mail                   |                                                |                     |
|                                 |                                            |                          |                                                |                     |
|                                 |                                            |                          |                                                |                     |
| -                               |                                            | Data Agg. Consenso Priva | Cy                                             |                     |
| onsenso Privacy                 | Informativa Privacy Letta                  | gg/mm/aaaa               | Genera Informativa Privac                      | Y                   |
|                                 |                                            |                          |                                                |                     |
| Aggiornato da                   |                                            |                          |                                                |                     |
|                                 |                                            |                          |                                                |                     |
| Dperatore                       |                                            | Data                     |                                                |                     |

Figura 8: Accesso alla funzionalità di registrazione delle vaccinazioni

Per registrare una nuova somministrazione vaccinale, dal menu "Funzioni" occorre cliccare dapprima sulla voce "**Vaccinazioni**", che consente di visualizzarne l'elenco di vaccinazioni già effettuate, e, in seguito, sul tasto "**Aggiungi**" posto in cima all'elenco (Figura 9).

| Assistito: DEM010000164 DEM010000164 > Elenco Vaccinazioni |           |          |                 |                    |                       |              |   |                            |
|------------------------------------------------------------|-----------|----------|-----------------|--------------------|-----------------------|--------------|---|----------------------------|
| Elenco Vaccinazioni 💿 =                                    |           |          |                 |                    |                       |              |   | NAVIGAZIONE                |
| Assistito                                                  |           |          |                 |                    |                       |              |   | Toron all'Accietite        |
| Cognome                                                    |           |          | Nome            |                    | Codice Identificativo | Data Nascita |   | TOTTid dil ASSISTILO       |
| DEM01000                                                   | 0164      |          | DEM01000016     | 4                  | DMMDMM15D49H096Q      | 09/04/2015   |   | Torna all'Elenco Assistiti |
|                                                            |           |          |                 |                    |                       |              |   | Torna in Ricerca Assistiti |
| Elenco                                                     |           |          |                 |                    |                       |              |   | Home Page                  |
| Visualizza                                                 | Modifica  | Cancella | Aggiungi        | Genera Documento 🗸 |                       |              |   |                            |
| Sel.                                                       | Malattie  | F        | armaco          |                    |                       | Data         |   |                            |
| ۲                                                          | Influenza | V        | AXIGRIP TETRA [ | 105IR+AGO 19-20]   |                       | 15/11/2021   |   |                            |
|                                                            |           |          |                 |                    |                       |              | 1 |                            |

Figura 9: Elenco vaccinazioni con accesso alla funzionalità di aggiunta

Sarà possibile registrare solo le vaccinazioni per le quali si è abilitati (in base a ruoli ed autorizzazioni assegnate).

Sarà visualizzata la schermata riportata nella Figura 10.

|                                        |                               |                            |                          |                            | NAVIGAZIONE               |  |
|----------------------------------------|-------------------------------|----------------------------|--------------------------|----------------------------|---------------------------|--|
| issistito                              |                               |                            |                          |                            | Torna all'elenco          |  |
| Cognome                                | Nome                          | Codice Identificativo      | -                        | Data Nascita               | Torna all'Accistito       |  |
| DEM010000164                           | DEM010000164                  | DMMDMM15D49H096            | iQ                       | 09/04/2015                 | Torna all'Assistito       |  |
|                                        |                               |                            |                          |                            | Torna in Ricerca Assisti  |  |
| Dati Vaccinazione                      |                               |                            |                          |                            | - Ioma all Elenco Assisti |  |
| Modalità di Pagamento                  |                               |                            | Motivo Differi           | mento                      | Home Page                 |  |
| laccinazione a carico SSN              | ~                             | Registrazione Differita    |                          |                            |                           |  |
| Data Somministrazione                  |                               | Ora Somministrazione       |                          |                            |                           |  |
| 28/07/2023                             |                               | 11:57                      |                          |                            |                           |  |
| Farmaro                                | AIC                           | Lotte                      |                          |                            |                           |  |
| Parmaco                                |                               | Lotto                      |                          | •                          |                           |  |
|                                        |                               |                            |                          |                            |                           |  |
| Categoria di Rischio                   | Condizione Sanitaria          | a canitaria a riechio      | Stato Gravida            | inza                       |                           |  |
|                                        |                               |                            |                          |                            | -                         |  |
| Via Somministrazione                   |                               | Sito di Somministrazione   |                          |                            |                           |  |
|                                        |                               | •                          |                          |                            | ~                         |  |
| Ambulatorio                            |                               |                            |                          |                            |                           |  |
| Ambulatorio di Prova 3                 |                               | Vaccinazione a Don         | Vaccinazione a Domicilio |                            |                           |  |
|                                        |                               |                            |                          |                            |                           |  |
| ati Contatto Assistito per notifiche e | comunicazioni                 |                            |                          |                            | -                         |  |
| Dati di Contatto Riferiti a            | Telefono Mobile               |                            | Email                    |                            |                           |  |
|                                        | ×                             |                            |                          |                            |                           |  |
|                                        |                               | Data Agg. Consenso Privacy |                          |                            |                           |  |
| Consenso Privacy                       | Informativa Privacy Letta 🛛 🛞 | gg/mm/aaaa                 |                          | Genera Informativa Privacy |                           |  |
|                                        |                               |                            |                          |                            |                           |  |
| Tancinala Camitavia (ECE)              |                               |                            |                          |                            | _                         |  |
| uscicolo Sulliturio (FSE)              |                               |                            |                          |                            |                           |  |
| Inviata al ESE                         |                               | Oscuramento ESE            |                          |                            |                           |  |
|                                        |                               |                            |                          |                            |                           |  |
|                                        |                               |                            |                          | Conferma                   |                           |  |
|                                        |                               |                            |                          |                            |                           |  |

Figura 10: Registrazione nuova somministrazione vaccinale

I dati relativi a: "AIC Farmaco", "Denominazione Farmaco" e "Lotto", disponibili a Sistema, sono esclusivamente quelli presenti nel magazzino del punto vaccinale e per cui, alla data della somministrazione, esiste una giacenza non nulla. La valorizzazione del farmaco può avvenire attraverso la denominazione (digitando le prime lettere del farmaco, il Sistema visualizzerà i farmaci suggeriti sulla base della sequenza digitata, come si evince nella Figura 11) oppure attraverso l'AIC (digitando nel campo "Farmaco" le prime cifre del codice AIC del farmaco, il Sistema visualizzerà i farmaci suggeriti sulla base della sequenza digitata, come si evince nella Figura 12).

| Data Somministrazione 28/07/2023 |     |                                                        | Ora Somministrazione 11:57 |   |                  |   |
|----------------------------------|-----|--------------------------------------------------------|----------------------------|---|------------------|---|
| Farmaco<br>COM                   | AIC |                                                        | Lotto                      |   |                  | - |
| COMIRNATY                        | •   | Condizione Sanitaria<br>Nessuna condizione sanitaria a | a rischio                  | ~ | Stato Gravidanza | • |

#### Figura 11: Inserimento farmaco per nominativo

| Data Somministrazione |     |                              | Ora Somministrazione |                  |   |
|-----------------------|-----|------------------------------|----------------------|------------------|---|
| 28/07/2023            |     |                              | 11:57                |                  |   |
|                       |     |                              |                      |                  |   |
| Farmaco               | AIC |                              | Lotto                |                  |   |
| 049                   |     |                              |                      |                  | • |
| COMIRNATY             |     |                              |                      |                  |   |
| carebona armoemo      |     | Condizione Sanitaria         |                      | Stato Gravidanza |   |
|                       | •   | Nessuna condizione sanitaria | a rischio 🗸 🗸        |                  | ~ |

#### Figura 12: Inserimento farmaco attraverso il codice AIC

Dopo la selezione del farmaco, il Sistema valorizzerà automaticamente il relativo AIC e mostrerà la lista dei lotti ad esso associati (Figura 13), disponibili a magazzino e non scaduti, tra cui si deve selezionare il lotto del Farmaco che si intende somministrare (è sempre opportuno verificare attentamente l'AIC mostrato dal Sistema per accertarsi di aver selezionato effettivamente il giusto confezionamento del farmaco).

| Farmaco                        | AIC                  | Lotto     |
|--------------------------------|----------------------|-----------|
| EFLUELDA [105IR 0,7ML 2021-22] | 048644037            | •         |
| Categoria di Rischio           | Condizione Sanitaria | ABC123456 |

#### Figura 13: Lista lotti disponibili

Per quanto concerne il dato relativo all'onere della prestazione, ovvero il campo "Modalità di pagamento", di default il Sistema presenta il valore "Vaccinazione a carico SSN".

Allo scopo di evitare errori e omissioni, <u>la registrazione della somministrazione vaccinale</u> <u>deve essere effettuata in GIAVA contestualmente alla prestazione stessa</u> (immediatamente prima o immediatamente dopo).

La registrazione di una somministrazione a carico del SSR produce, nel magazzino del punto vaccinale dell'operatore, un movimento di scarico di una unità per il lotto associato alla vaccinazione.

Si consiglia di valorizzare i campi nella sequenza in cui sono visualizzati.

| NOME CAMPO                 | NOTA                                                                                                    |
|----------------------------|----------------------------------------------------------------------------------------------------|
| Registrazione<br>differita | L'uso di questo flag è descritto al § 4.2                                                                                                    |
| Data<br>Somministrazione   | Campo impostato automaticamente dal Sistema. Non può essere modificato dall'operatore a meno che non si attivi il Flag che consente la Registrazione Differita.                                                                    |
| Ora di<br>Somministrazione | Campo impostato automaticamente dal Sistema. Non può essere modificato dall'operatore a meno che non si attivi il Flag che consente la Registrazione Differita.                                                                    |
| Farmaco                    | Con l'inserimento della "Denominazione del Farmaco" il Codice AIC è valorizzato <u>automaticamente</u> .<br>È inoltre possibile digitare le prime cifre del codice AIC, che consentirà di                                          |
|                            | visualizzare una lista di possibili farmaci correlati a tale codice                                                                                                    |
| AIC Farmaco                | È il numero di Autorizzazione all'Immissione in Commercio del farmaco.                                                                                                    |
|                            | L'inserimento del valore dell'AIC è controllato, ossia con la selezione del farmaco, il codice AIC è impostato <u>automaticamente</u> .                                                                                            |
| Lotto                      | Qualora sia stato già inserito il Farmaco, il Sistema mostrerà la lista dei lotti<br>ad esso associati, disponibili a magazzino e non scaduti, tra cui si deve<br>selezionare il lotto del Farmaco che si intende somministrare.   |
| Categoria Rischio          | Il campo è preimpostato al valore "Nessuna Indicazione".                                                                                                    |
|                            | Se il soggetto candidato alla vaccinazione rientra in una categoria a rischio, si raccomanda di selezionare un valore tra quelli nella lista a tendina.                                                                            |
| Condizione Sanitaria       | Il campo è preimpostato al valore "Nessuna Condizione Sanitaria a Rischio".                                                                                                    |
|                            | Se il soggetto candidato alla vaccinazione rientra in una categoria a rischio, si raccomanda di selezionare un valore tra quelli nella lista a tendina.                                                                            |
| Via<br>Somministrazione    | Selezionare uno dei valori tra quelli nella lista a tendina.                                                                                                    |
| Sito                       | Selezionare uno dei valori tra quelli nella lista a tendina.                                                                                                    |
| Somministrazione           | I valori in lista variano a seconda della via di somministrazione indicata. Per esempio, qualora sia stata indicata la via di somministrazione "Orale" o "Altro", nella lista è presente il solo valore "Altro", non modificabile. |
| Modalità                   | Il campo è preimpostato al valore "Vaccinazione a Carico del SSN".                                                                                                    |
| Pagamento                  | Se necessario, selezionare un altro valore tra quelli nella lista a tendina.                                                                                                    |

## 4.2 **REGISTRAZIONE DIFFERITA**

Come indicato in precedenza, allo scopo di evitare errori e omissioni, la somministrazione vaccinale deve essere registrata in GIAVA contestualmente alla vaccinazione

Tuttavia, in alcune situazioni (quali ad esempio, la non disponibilità del codice fiscale del neonato a cui è stata somministrata la vaccinazione RSV) può diventare necessario registrare la somministrazione in modalità differita.

A tal fine si dovrà "spuntare" il flag "**Registrazione differita**" (Figura 14). Apparirà il campo "**Motivo del Differimento**" con la relativa lista di motivi ammissibili.

| Dati Vaccinazione           |   |                         |                                             |
|-----------------------------|---|-------------------------|---------------------------------------------|
| Modalità di Pagamento       |   |                         | Motivo Differimento                         |
| Vaccinazione a carico SSN ~ |   | Registrazione Differita | Indisponibilità Identificativo Soggetto 🗸 🗸 |
| Data Somministrazione       |   | Ora Somministrazione    | Registrazione Tardiva                       |
| 06/11/2024                  | Ō | 14:44                   | Punto Vaccinale non Informatizzato          |
| Farmaro                     |   | AIC                     | Indisponibilità Sistema Giava               |
| Tamaco                      |   | Alc                     | Altro Motivo                                |
|                             |   |                         | Indisponibilità Identificativo Soggetto     |

Figura 14: Registrazione differita

Come "**Motivo del Differimento**" selezionare "Indisponibilità Identificativo Soggetto", avendo cura di specificare nel campo "Data Somministrazione" la data di effettiva vaccinazione

Si precisa che, unitamente alla data e all'ora della somministrazione inserite dall'operatore, il Sistema rileva automaticamente e conserva la data e l'ora in cui si effettua la registrazione della somministrazione.

# 5 GESTIONE DEL CONSENSO PRIVACY E DEI DATI DI CONTATTO

Nelle schede relative all'anagrafica e alla registrazione di una vaccinazione, è presente una sezione relativa alla gestione del consenso privacy e dei dati di contatto (Figura 15).

Ogni volta che vengono inserite o aggiornate le informazioni relative ai campi **Telefono Fisso**, **Cellulare**, **E-Mail**, sarà necessario dettagliare l'informazione al consenso, ovvero se questo è negato o concesso per l'uso possibile di un determinato canale di comunicazione.

Infine, sarà necessario spuntare la casella relativa all'avvenuta lettura dell'informativa sulla privacy e la data di aggiornamento del consenso privacy rilasciato.

| Colline Colline Collin | Telefron Pras                            |
|----------------------------------------------------------------------------------------------------|------------------------------------------|
| Consensi Privacy Dati di Contatto                                                                                                    |                                          |
| Cellulare per chiamate                                                                                                    | Nessura Informazione di Consenso 🗸 🗸     |
| Callulare per SMS                                                                                                    | Nessuna Informazione di Consenso 🗸       |
| Callulare per Messaggistica Istantanea                                                                                                    | Nessuna Informazione di Consenso 🗸       |
| Telefono Fisso per chiamate                                                                                                    | Nessuna Informazione di Consenso 👻       |
| Indirizzo E-Mail                                                                                                    | Nessuna Informazione di Consenso 🗸       |
| Informativa Privacy Letta                                                                                                    | Data Agg, Genamica Phinacy<br>gg/mm/sasa |

Figura 15: Gestione del consenso privacy e dei dati di contatto

\_\_\_\_\_ II documento termina qui \_\_\_\_\_